The RAZE website can be accessed at <u>www.RAZEWV.com</u>. The website is an important tool and resource for all members. This is where Adult Advisors manage their Crew list, register Commotions and access stipend paperwork. The website is also a resource for Commotion activity ideas, RAZE happenings and more.

The RAZE website consists of a public portion and a portion that only members can access by logging in. Take some time to explore the RAZE website's public portion and check back often for updates on the homepage.

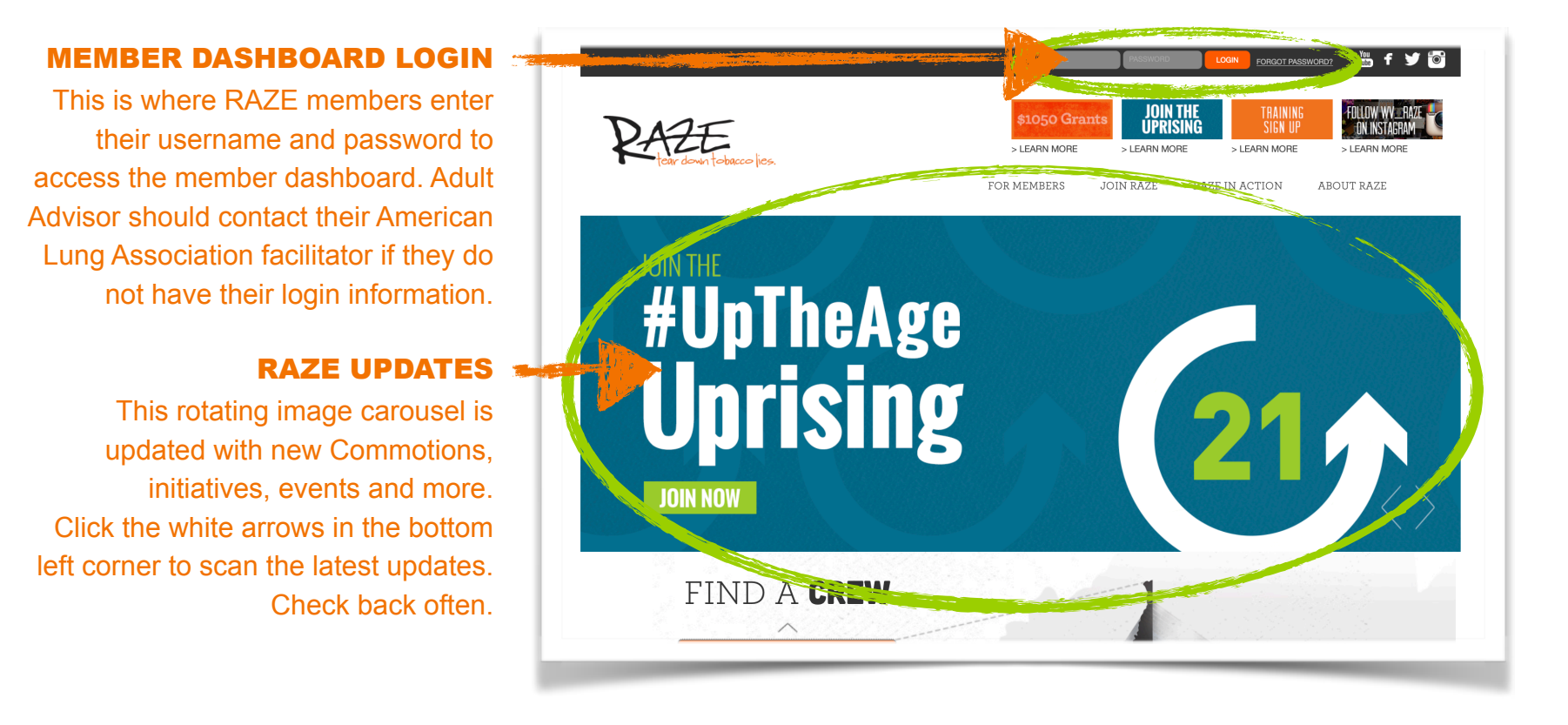

### **Accessing the Adult Advisor Dashboard**

If you are a returning Adult Advisor, please note that your member login and password has not changed. New Adult Advisors receive a password from their American Lung Association contact. Please contact your American Lung Association representative if you need to recover your login information.

Depending on the role of the individual, the member dashboard content will be different. For example, Adult Advisors will be able to modify Crews and register Commotions, while teen members will have more limited access.

#### **ADULT ADVISOR DASHBOARD**

The dashboard provides Adult Advisors with tools and resources to manage their Crew in a single location.

From the dashboard, you can access and edit your profile. You can also manage your Crew, inviting new members and making edits. This is where you will plan and register Commotions. From this dashboard, you will register your Crew for events. The dashboard also serves as a hub for important resources and documents.

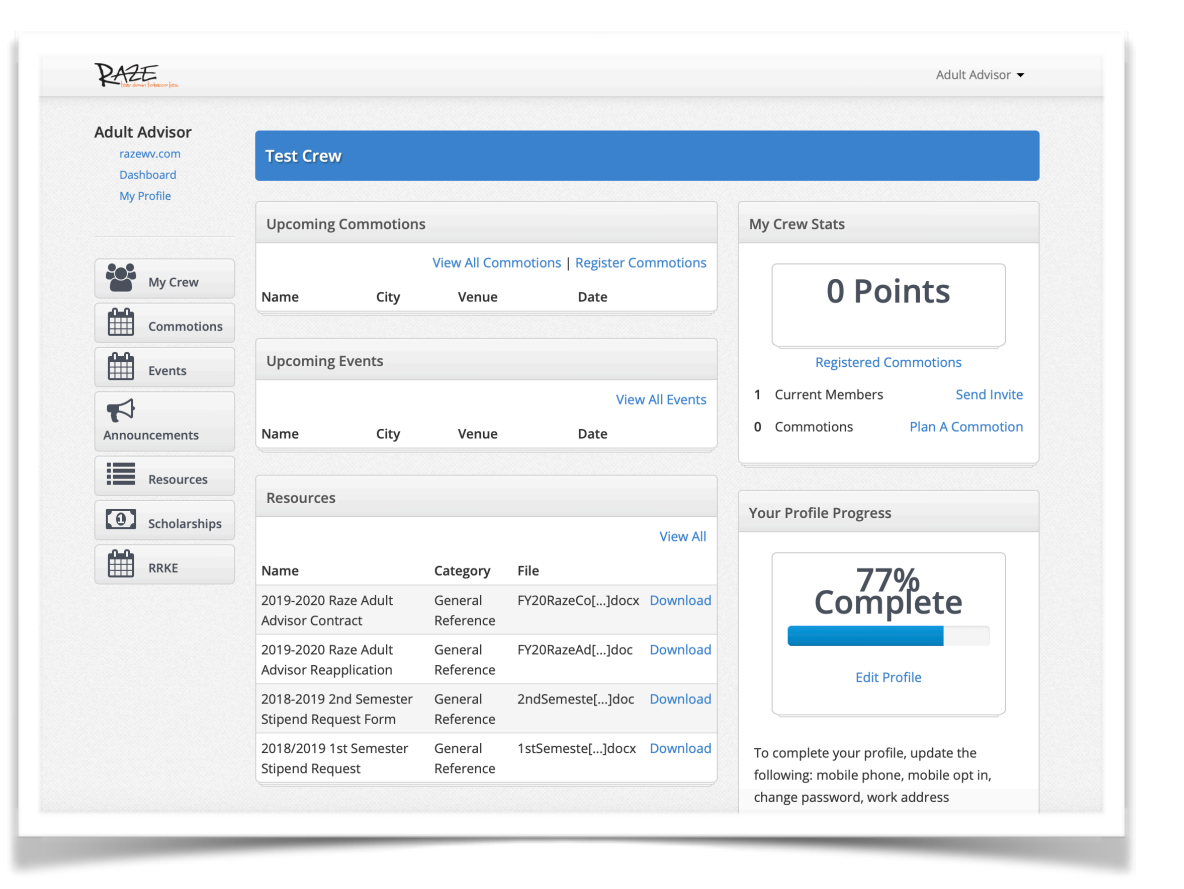

### Using the RAZE Website to Complete Adult Advisor Responsibilities

Adult Advisors are responsible for maintaining up-to-date records via the RAZE website dashboard. These responsibilities must be completed and the stipend applications must be submitted each semester by the due dates indicated in the Adult Advisor Handbook. The following pages describe how to perform these important actions via the RAZE website dashboard.

#### ADULT ADVISORS RESPONSIBILITY

Ensure Adult Advisor profile is complete and accurate.

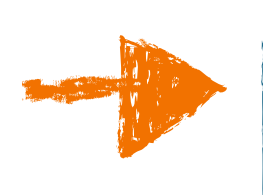

#### WHY IS IT IMPORTANT?

A complete and accurate profile ensures that you receive program communications, and that funding and gear is sent to the correct address.

Maintain an up-to-date list of all Crew members.

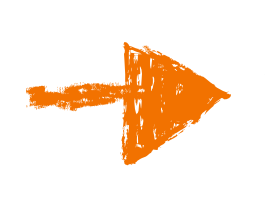

Maintaining a list of Crew members helps us plan for gear including t-shirt sizes, and if your Crew earns gear, we'll send quantities based on your registered members. This also allows us to better accommodate allergies at events.

Log Commotions at least once per month, registering an annual total of 30 Commotions and submitting photos of five unique Commotions to ALA.

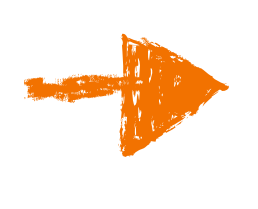

Demonstrating that RAZE is actively educating teens about tobacco through Commotions is key to the program receiving annual grant funding. We also like to send gear to the most active Crews whenever possible.

# **ACCESSING YOUR ADULT ADVISOR PROFILE**

From the Adult Advisor dashboard homepage, click **MY PROFILE** in the top, left corner.

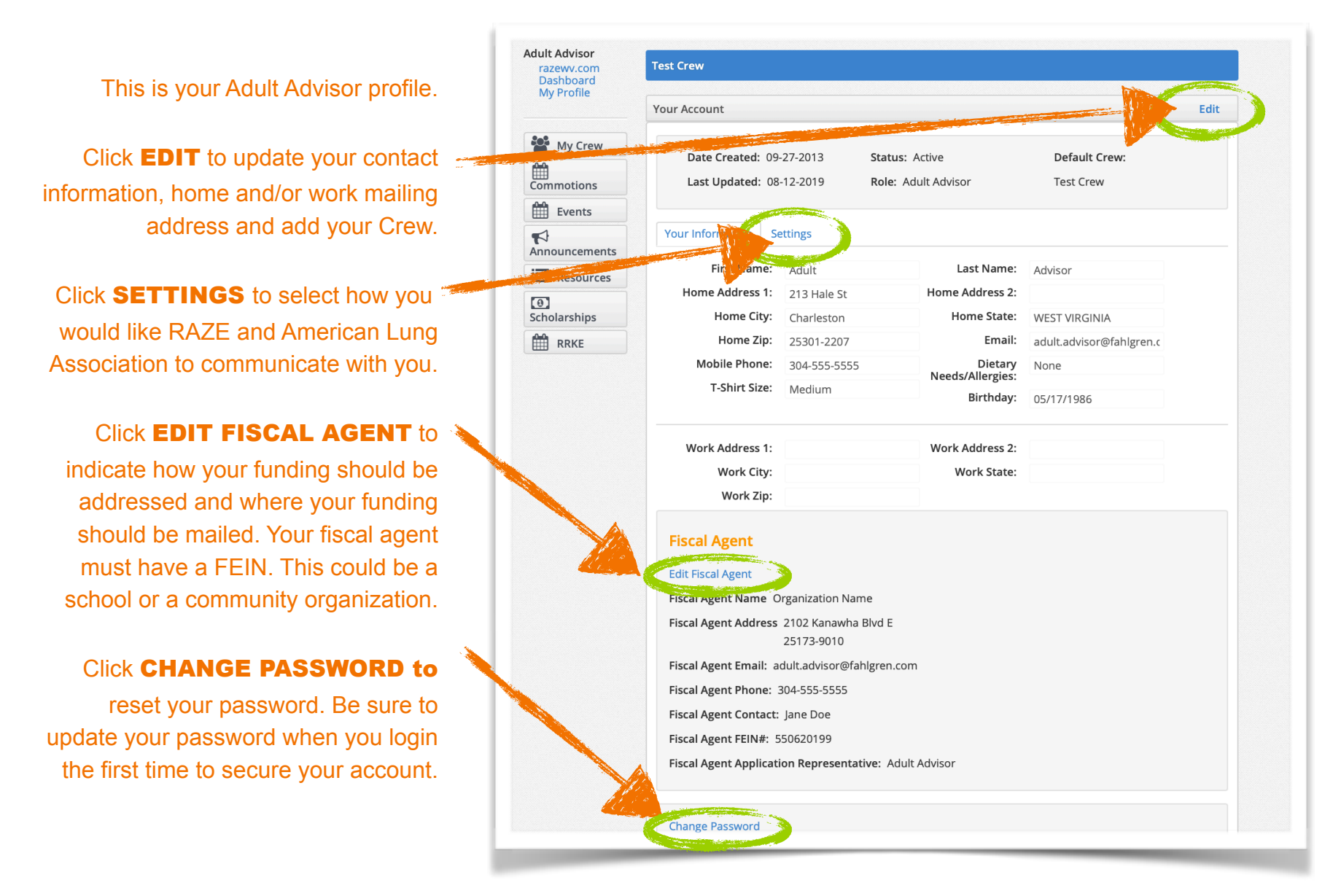

# **ACCESSING YOUR ADULT ADVISOR PROFILE**

From the Adult Advisor **MY PROFILE** page, click **EDIT** to update your contact information.

This is where you can edit your contact information.

Be sure to include at least one address that is not a PO Box. We cannot ship boxes of gear to PO Box addresses.

If you are adding a new Crew and you don't see your Crew's name, please contact your American Lung Association representative.

This is where your Crew's name appears. Some Adult Advisors may manage more than one Crew. You can add a Crew be selecting a Crew and clicking **ADD CREW**. Contact American Lung Association if you don't see your Crew's name on the list.

Don't forget to click **SAVE** when you are done.

| Adult Advisor<br>razewy.com<br>Dashboard<br>My Profile<br>Your Account | Save Cancel                   |
|------------------------------------------------------------------------|-------------------------------|
| Your Account                                                           | Save Cancel                   |
| A-0                                                                    |                               |
| Yes Date Created: 09-27-2013 Status: Active                            | Default Crew:                 |
| Commotions Last Updated: 08-12-2019 Role:                              | Test Crew                     |
| Events Adult Advisor 🗘                                                 |                               |
| Announcements Your Information Settings                                |                               |
| Resources                                                              |                               |
| First Name: Adult Last Nam                                             | ne: Advisor                   |
| Home Address 1: 213 Hale St Home Address                               | 5 2:                          |
| Home City: Charleston Home Sta                                         | te: WV 🜲                      |
| Home Zip: 25301-2207 Em.                                               | ail: adult.advisor@fahlgren.c |
| Mobile Phone: 304-555-5555 Diet:                                       | ary None                      |
| T-Shirt Size: Medium + Birthd                                          | ay: 05/17/1986                |
| Work Address 1: Work Address                                           | 5 2:                          |
| Work City: Work Sta                                                    | te: WV 🗘                      |
| Work Zip:                                                              |                               |
| Change Password                                                        |                               |
| Advisor's Crews                                                        |                               |
| Test Crew remove from crew                                             |                               |
| BLAZER RAZE CREW C Add Crew                                            |                               |
|                                                                        |                               |

To access and edit your Crew list, click **MY CREW** from the list of buttons on the left. Click **VIEW DETAILS** to review your Crew list.

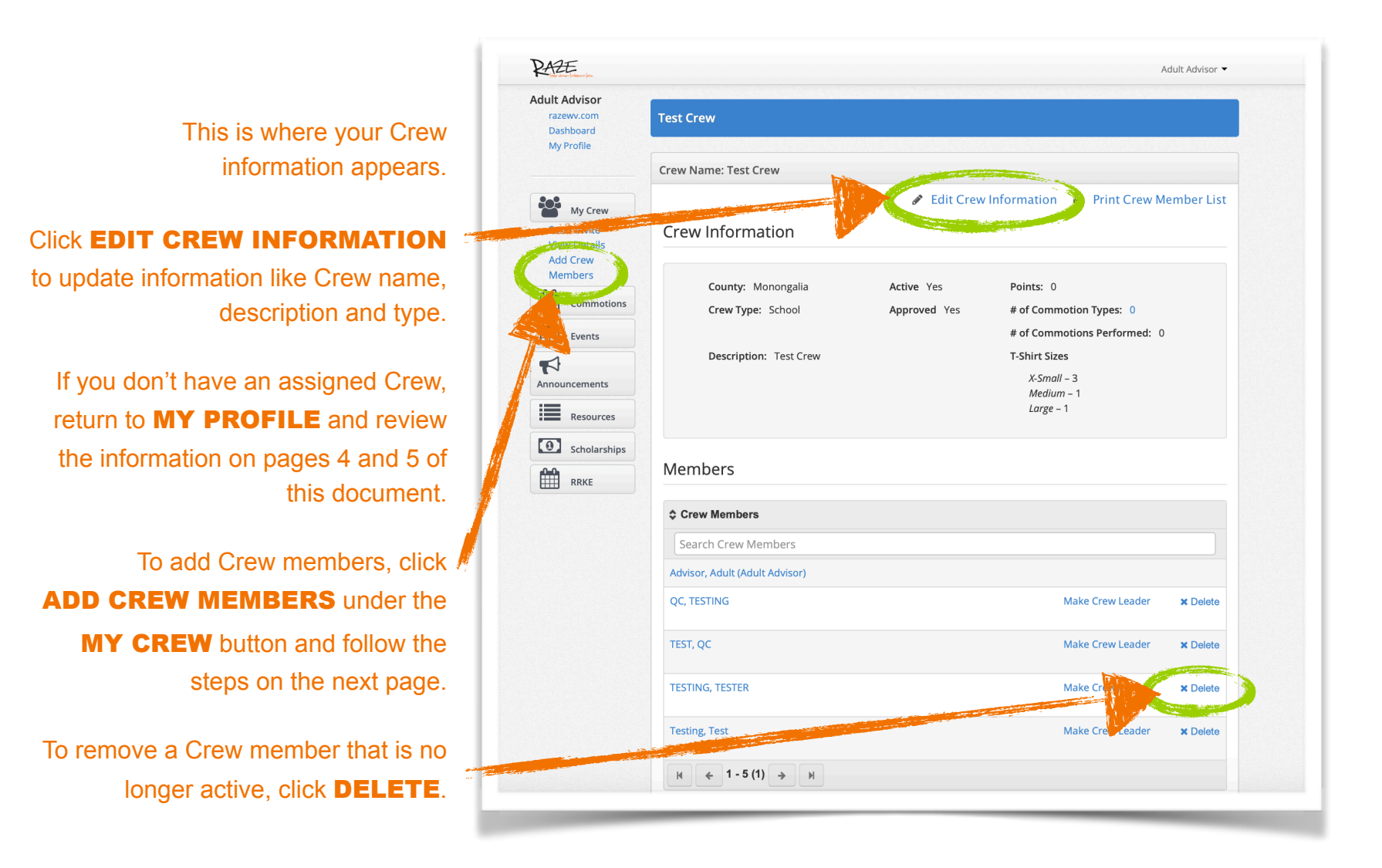

### **MANAGING YOUR CREW LIST**

To add Crew members to your Crew, click **MY CREW** from the list of buttons on the left. Click **VIEW DETAILS** to review your Crew list.

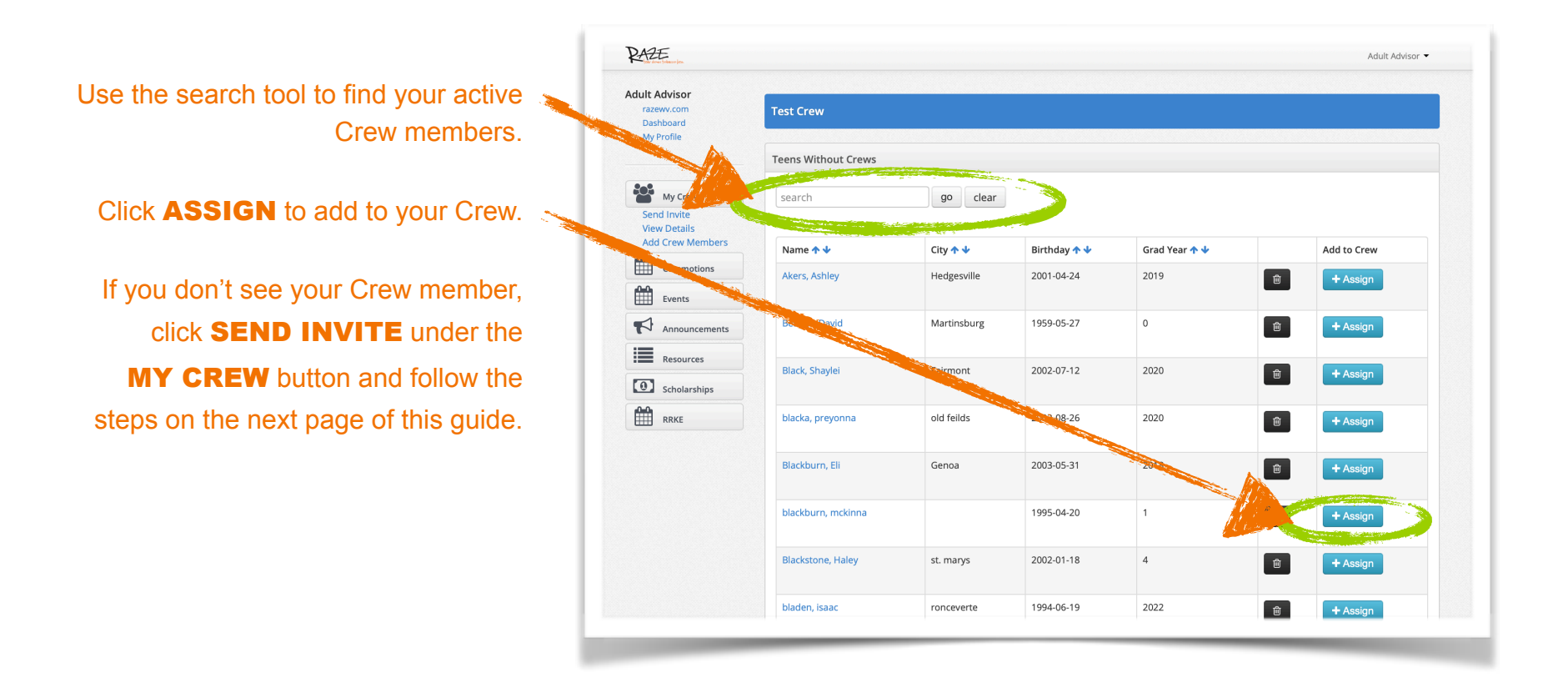

To invite Crew members that haven't registered on the RAZE website to set-up a profile, click **MY CREW** from the list of buttons on the left, then click SEND INVITE.

PAZE

Adult Advisor

Dashboard My Profile

My Crew

Events

0 

Commotions

If you have a Crew member that has not registered on the RAZE website, send them a short message reminding them to join. Click SEND.

Encourage your Crew members to set-up a RAZE profile at meetings. Having accurate Crew information allows RAZE to communicate with members, prepare for events and demonstrate participation to program funders.

> All teen RAZE members should complete the Crew member membership form at **RAZEWV.com/join/crew-member**

This page can also be accessed under the JOIN RAZE drop down menu.

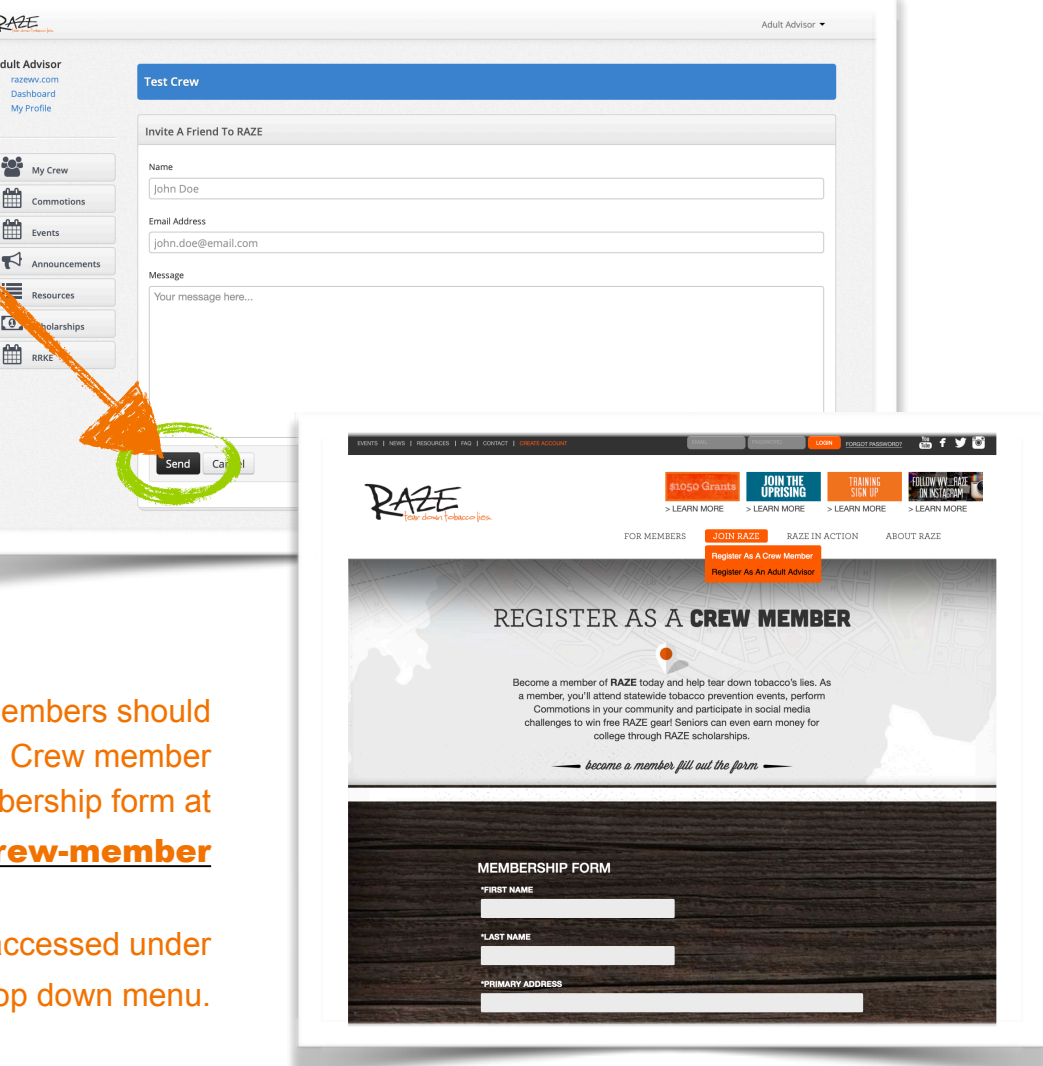

### **PLANNING & REGISTERING COMMOTIONS**

RAZE has put together an extensive list of Commotions for Crews to select from and perform through out the year. Three to five new, statewide Commotions are introduced each year and all Crews are encouraged to perform these activities at roughly the same time as other Crews. To view the Commotion list, click **COMMOTION** from the list of buttons on the left side and then select **AVAILABLE COMMOTIONS**.

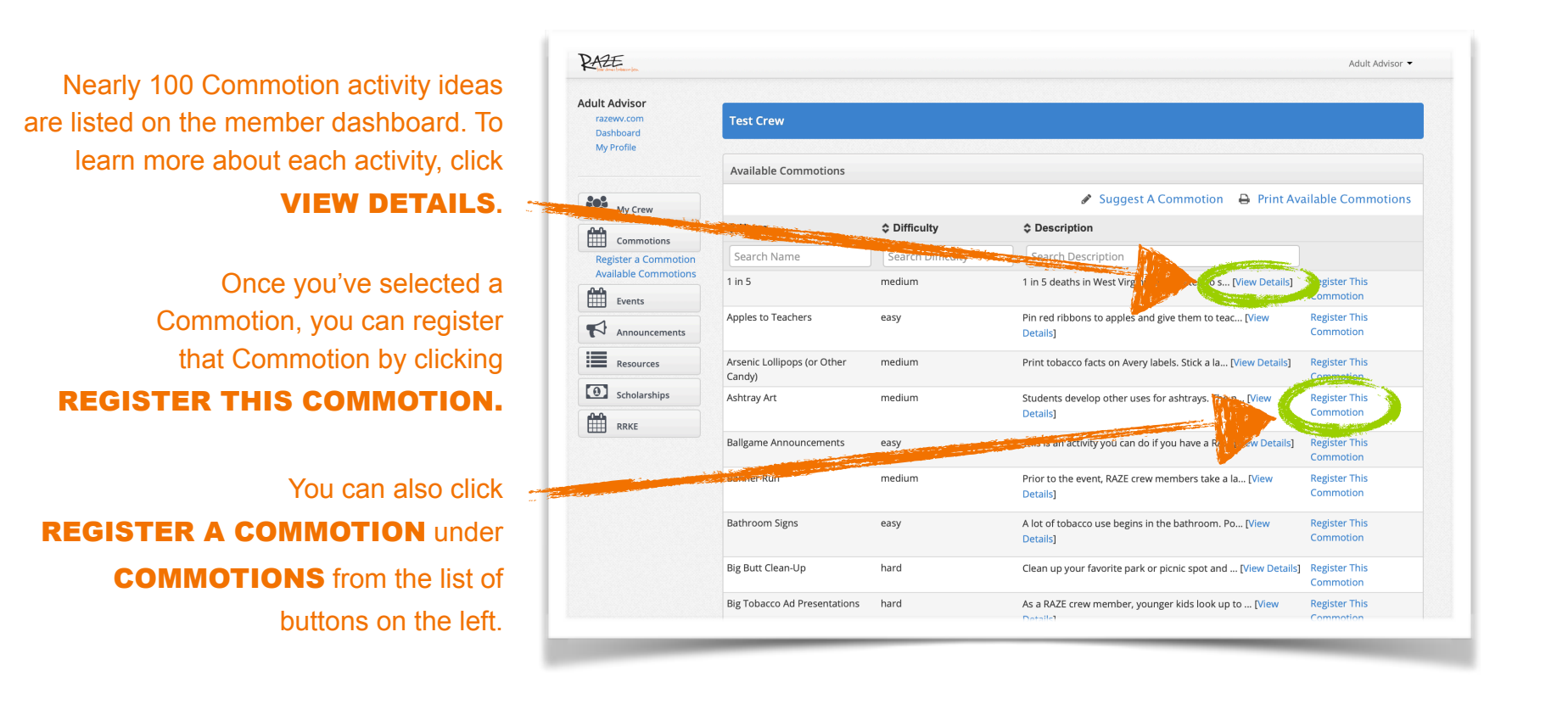

# **PLANNING & REGISTERING COMMOTIONS**

You can plan a future Commotion or register a previously completed Commotion by clicking **REGISTER A COMMOTION** under the **COMMOTION** button found on the left side of the page.

To log a Commotion that has been completed in the past, click **REGISTER A COMMOTION** and complete the form. Don't forget to link to or send photos to your American Lung Association contact of at least five Commotions every year.

To log a Commotion that is planned for the future, click **PLAN A FUTURE COMMOTION** and complete the form.

All of your planned and registered Commotions will appear here.

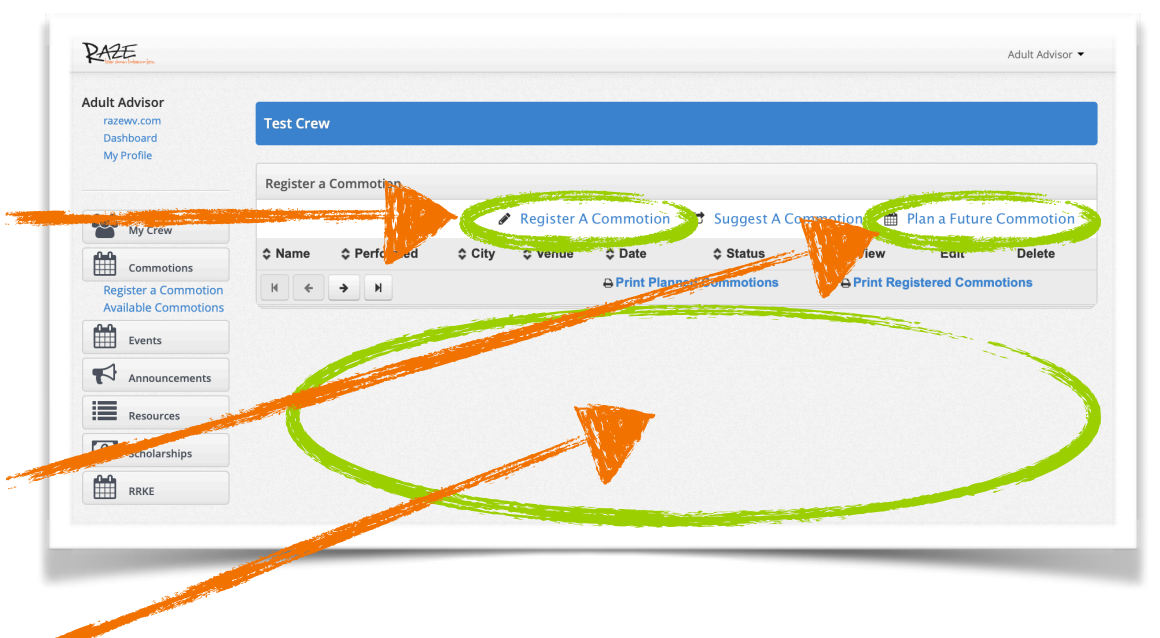

# **MORE TO EXPLORE & KNOW**

Being able to perform the actions outlined on the previous pages will help you complete all of the requirements for earning your Adult Advisor stipend, but there's a lot more that you can do on the dashboard and RAZE website. Taking time to explore the dashboard and the public portion of the website will enhance your RAZE experience.

Use the buttons on the left of the dashboard to enhance both your and your Crew's RAZE experience.

Click **EVENTS** to register for upcoming events.

The **ANNOUNCEMENTS** section can be used to push messages to your Crew member's own RAZE dashboards.

Access important documents by clicking the **RESOURCES** link.

Click **SCHOLARSHIPS** to access information and the application for RAZE's annual scholarship program. Encourage your RAZE members to apply on their own RAZE dashboard.

| ult Advisor<br>razewv.com<br>Dashboard<br>My Profile | Test Crew                             |                                                |                      |                   |                       |                                                          |                                 |  |
|------------------------------------------------------|---------------------------------------|------------------------------------------------|----------------------|-------------------|-----------------------|----------------------------------------------------------|---------------------------------|--|
|                                                      | Upcoming Commotions                   |                                                |                      |                   | My Crew Stats         |                                                          |                                 |  |
| y Crew                                               | Name                                  | City                                           | View All Co<br>Venue | ommotions   Regis | ster Commotions       | 0 Pe                                                     | oints                           |  |
| Events                                               | Upcoming Eve                          | Upcoming Events                                |                      |                   |                       |                                                          | Registered Commotions           |  |
| Events                                               | Name                                  | City                                           | Venue                | Date              | View All Events       | <ul><li>5 Current Members</li><li>0 Commotions</li></ul> | Send Invite<br>Plan A Commotion |  |
| View Announcements<br>Post Announcement              |                                       |                                                |                      |                   |                       |                                                          |                                 |  |
| Resources                                            | Resources                             |                                                |                      |                   | Your Profile Progress |                                                          |                                 |  |
| View All                                             |                                       |                                                |                      |                   | View All              |                                                          |                                 |  |
| Scholarships                                         | Name                                  |                                                | Category             | File              |                       | 80% Co                                                   | omplete                         |  |
| View Scholarships                                    | 2019-2020 Raze Adult Advisor Contract |                                                | General<br>Reference | FY20RazeCo[       | ]docx Download        |                                                          |                                 |  |
|                                                      | 2019-2020 Raze .<br>Reapplication     | 2019-2020 Raze Adult Advisor<br>Reapplication  |                      | FY20RazeAd[       | d[]doc Download       | Edit                                                     | Edit Profile                    |  |
|                                                      | 2018-2019 2nd S<br>Request Form       | 2018-2019 2nd Semester Stipend<br>Request Form |                      | 2ndSemeste[       | ]doc Download         | To complete your profile undate the following            |                                 |  |
|                                                      | 2018/2019 1st Se<br>Request           | emester Stipend                                | General<br>Reference | 1stSemeste[]      | docx Download         | opt in, change password, work address                    |                                 |  |
|                                                      |                                       |                                                |                      |                   |                       | Announcements                                            |                                 |  |
|                                                      |                                       |                                                |                      |                   |                       |                                                          | Po                              |  |